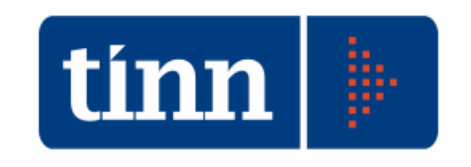

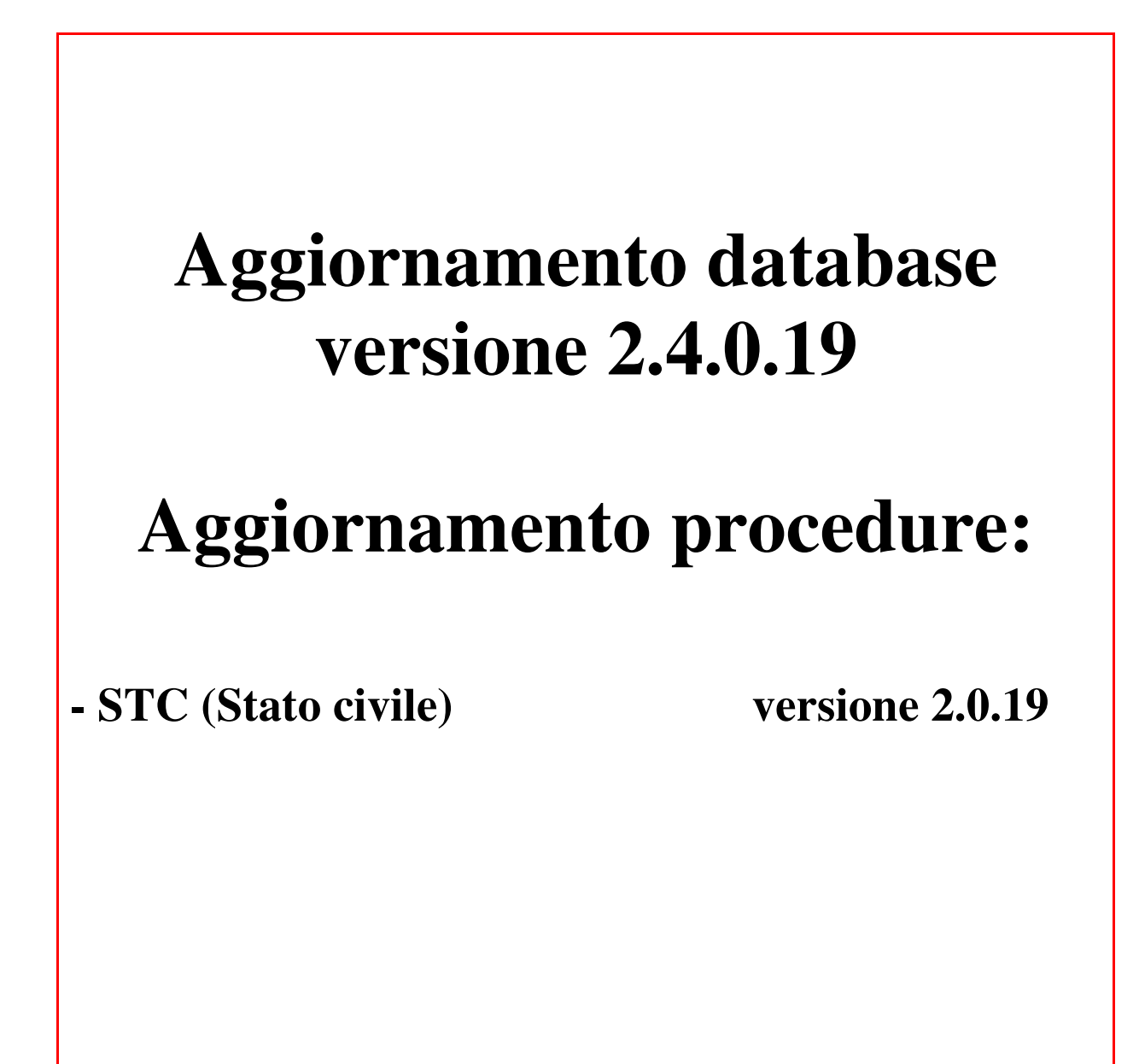

Teramo, 20 Marzo 2018

### INDICE

| 1 | DO  | WLOAD DEGLI AGGIORNAMENTI DAL SITO                               | 3  |
|---|-----|------------------------------------------------------------------|----|
| 2 | AG  | GIORNAMENTO DEL DATABASE                                         | 3  |
| 3 | AG  | GIORNAMENTO PROCEDURA STATO CIVILE                               | 5  |
|   | 3.1 | Aggiornamento delle azioni della procedura Stato Civile          | 6  |
|   | 3.2 | Aggiornamento dei modelli di stampa della procedura Stato Civile | 8  |
| 4 | FUI | NZIONI AGGIUNTE O MODIFICATE                                     | 10 |
|   | 4.3 | Stato civile                                                     | 10 |

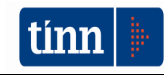

### 1 DOWLOAD DEGLI AGGIORNAMENTI DAL SITO

### Per scaricare gli aggiornamenti:

- 1. Collegarsi al sito www.tinn.it
- 2. Cliccare su Supporto, poi su Aggiornamenti e poi su Servizi Demografici
- 3. Cliccare su **Download** in corrispondenza della voce Aggiornamento DB 2.4.0.19
- 4. Salvare il file Aggiornamento DB 2.4.0.19.exe sul Desktop
- 5. Cliccare su Stato Civile
- 6. Cliccare su **Download** in corrispondenza della voce Stato Civile 2.0.19
- 7. Salvare il file stc.demografici-2.00.00019.exe sul Desktop
- 8. Uscire dal sito www.tinn.it

### 2 AGGIORNAMENTO DEL DATABASE

# ATTENZIONE !!!

L'aggiornamento del DATABASE deve essere eseguito <u>una sola volta</u>, su una postazione dove risiede il programma di Anagrafe o di Stato Civile, dopo avere chiuso le procedure relative ai servizi demografici su tutti i PC e <u>dopo</u> <u>aver eseguito un salvataggio del DATABASE</u> stesso.

- 1. Eseguire il file Aggiornamento DB 2.4.0.19.exe
- 2. Si presenta la seguente maschera

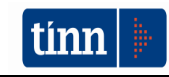

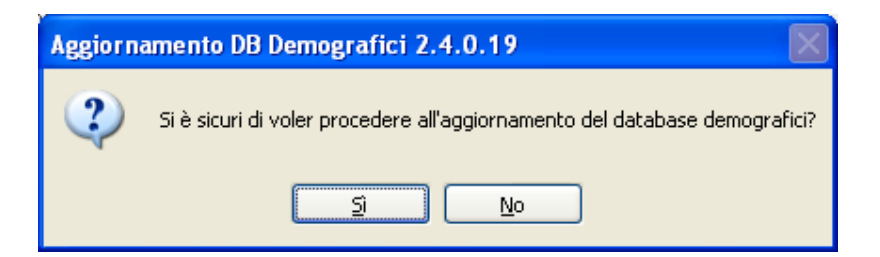

3. Cliccare sul tasto Sì. si presenta la seguente maschera

| Login Database |              |  |  |  |  |  |
|----------------|--------------|--|--|--|--|--|
| Nome Utente    | <u> </u>     |  |  |  |  |  |
|                | OK X Annulla |  |  |  |  |  |

nella quale occorre inserire il Nome Utente (normalmente SYSDBA) e la Password di accesso al database e quindi cliccare su OK

4. Si presenta la seguente maschera

| 7 Aggiornamento database demografici |        |
|--------------------------------------|--------|
| File Gestione                        |        |
| Selezionare un Alias SD_IB           |        |
|                                      | ~      |
|                                      |        |
|                                      |        |
|                                      |        |
|                                      |        |
|                                      |        |
|                                      |        |
|                                      |        |
|                                      |        |
|                                      |        |
|                                      |        |
|                                      | ~      |
|                                      | >      |
|                                      | Esegui |

nella quale, se non è già presente, occorre selezionare l'alias del database (in genere SD\_IB oppure DBDEMOG) cliccando sul pulsante

- 5. Cliccare quindi su Esegui: lo stato degli aggiornamenti sarà visualizzato nella casella in bianco
- 6. Compare il messaggio finale di batch eseguito correttamente.

### Se si evidenziano errori chiamare SUBITO l'assistenza tecnica.

7. Cliccare su OK e poi sul tasto 🔀

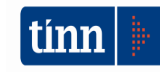

### **3** AGGIORNAMENTO PROCEDURA STATO CIVILE

# ATTENZIONE !!!

# L'aggiornamento della procedura deve essere eseguito su <u>tutti</u> i PC dove già la stessa risiede.

- 1. Assicurarsi di essere usciti dalla procedura Stato Civile
- 2. Eseguire il file stc.demografici-2.00.00019.exe
- 3. Eventualmente cliccare su Esegui
- 4. Selezionare Avanti: l'aggiornamento procederà automaticamente; al termine cliccare sul tasto Fine
- 5. Ripetere le operazioni 1., 2. e 3. sulle altre postazioni su cui è installata la procedura

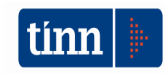

### 3.1 Aggiornamento delle azioni della procedura Stato Civile

## ATTENZIONE !!!

L'aggiornamento delle azioni della procedura Stato Civile deve essere eseguito su <u>una</u> sola postazione dove la stessa risiede.

- 1. Accertarsi che dal menù *Start* di Windows sia raggiungibile la voce "Tutti i programmi" → "Accademia Informatica", altrimenti provare su un altro PC
- 2. Dal menù *Start* di Windows selezionare "Tutti i programmi" → "Tinn" → "Stato Civile" → "Amministrazione database"; si presenta la seguente maschera

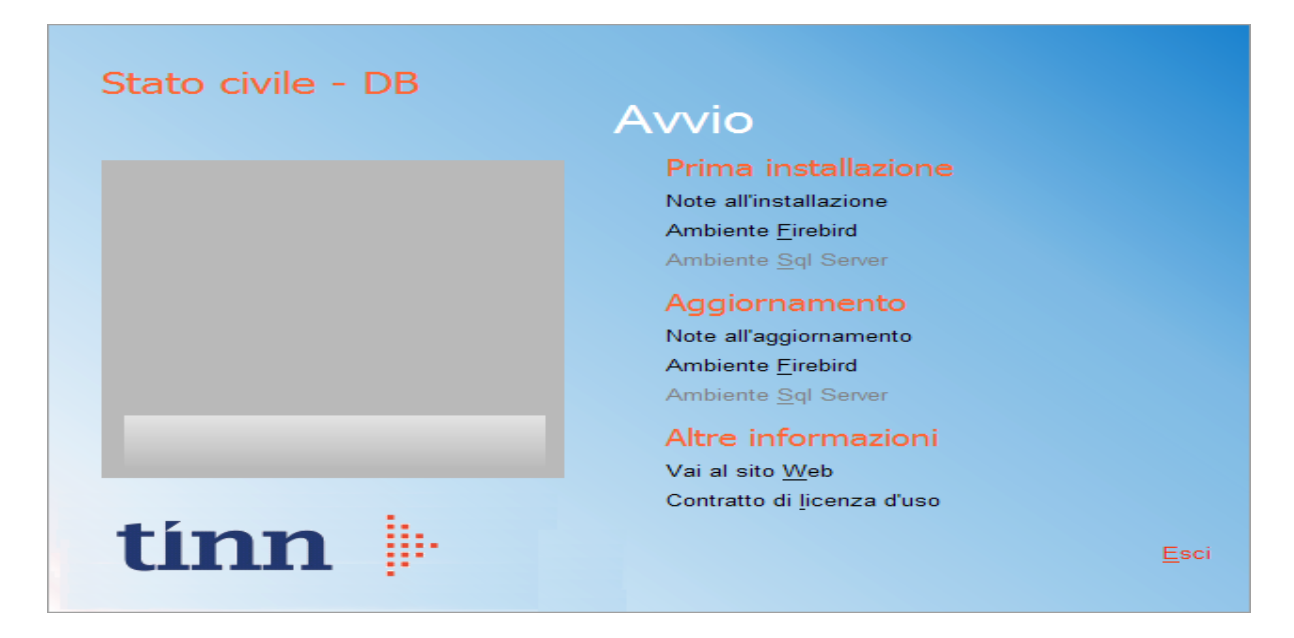

3. Selezionare sotto *Aggiornamento* la voce "Ambiente Firebird"; si presenta la seguente maschera

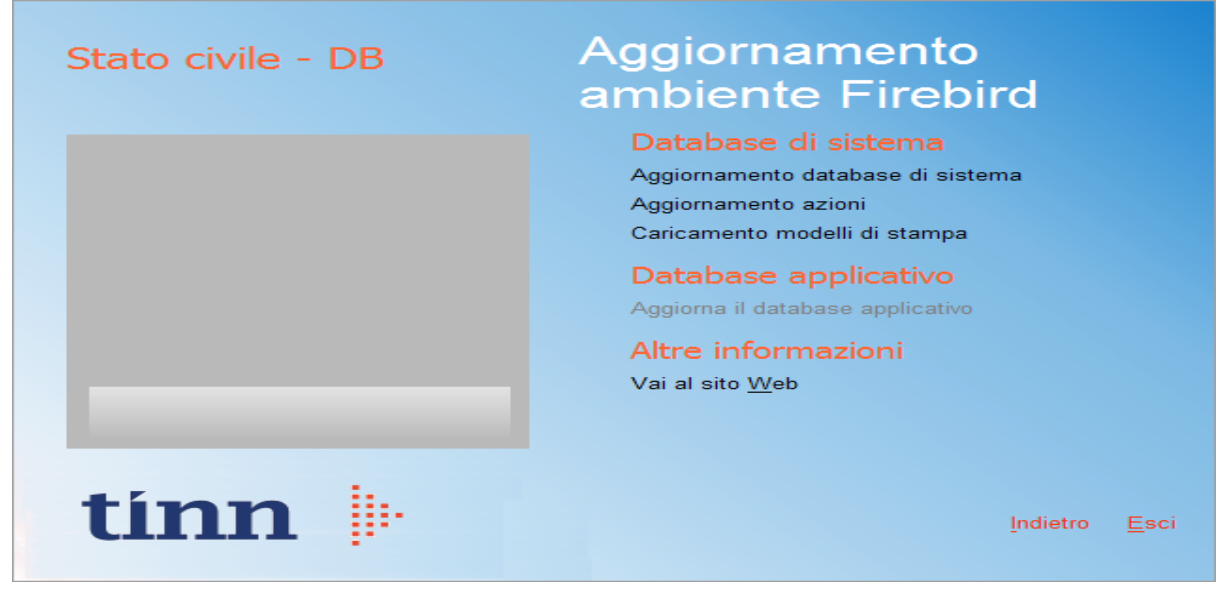

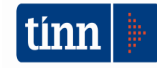

4. Selezionare sotto *Database di sistema* la voce "Aggiornamento azioni" e cliccare prima su Sì e poi su OK sui messaggi di conferma; si presenta la seguente maschera

| Selezione del catalogo su cui | eseguire l'operazione richiesta |         |           |
|-------------------------------|---------------------------------|---------|-----------|
| Catalogo                      | Descrizione                     |         | ^         |
| DBDEMOG                       |                                 |         |           |
| DBSYS                         |                                 |         |           |
|                               |                                 |         |           |
|                               |                                 |         |           |
|                               |                                 |         |           |
|                               |                                 |         |           |
|                               |                                 |         |           |
|                               |                                 |         |           |
|                               |                                 |         |           |
|                               |                                 |         |           |
|                               |                                 |         |           |
|                               |                                 |         |           |
|                               |                                 |         | ~         |
|                               |                                 | Annulla | Selezione |

5. Selezionare il database di sistema cliccando sulla riga che indica il Catalogo DBSYS (o comunque il database di sistema) e poi sul pulsante Selezione

| Database Login 🛛 🛛 🔀 |                    |            |  |  |  |  |  |
|----------------------|--------------------|------------|--|--|--|--|--|
|                      | Database:          | Connection |  |  |  |  |  |
|                      | <u>U</u> ser Name: | sysdba     |  |  |  |  |  |
|                      | Password:          |            |  |  |  |  |  |
|                      |                    | OK Cancel  |  |  |  |  |  |

6. Se si presenta la maschera di Login, inserire la Password (normalmente masterkey) e poi cliccare su OK; in ogni caso al termine del caricamento si presenta la maschera di conferma dell'operazione terminata.

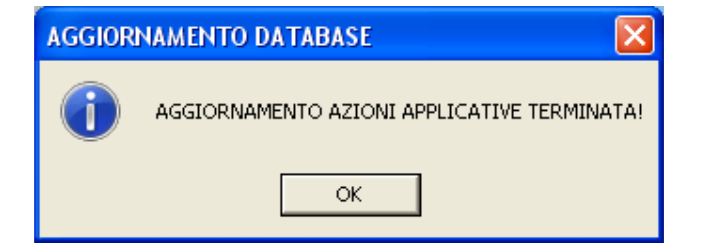

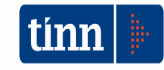

#### 3.2 Aggiornamento dei modelli di stampa della procedura Stato Civile

## ATTENZIONE !!!

L'aggiornamento dei modelli di stampa della procedura Stato Civile deve essere eseguito su <u>una sola</u> postazione dove la stessa risiede.

- 1. Accertarsi che dal menù *Start* di Windows sia raggiungibile la voce "Tutti i programmi" → "Accademia Informatica", altrimenti provare su un altro PC
- 2. Dal menù *Start* di Windows selezionare "Tutti i programmi" → "Tinn" → "Stato Civile" → "Amministrazione database"; si presenta la seguente maschera

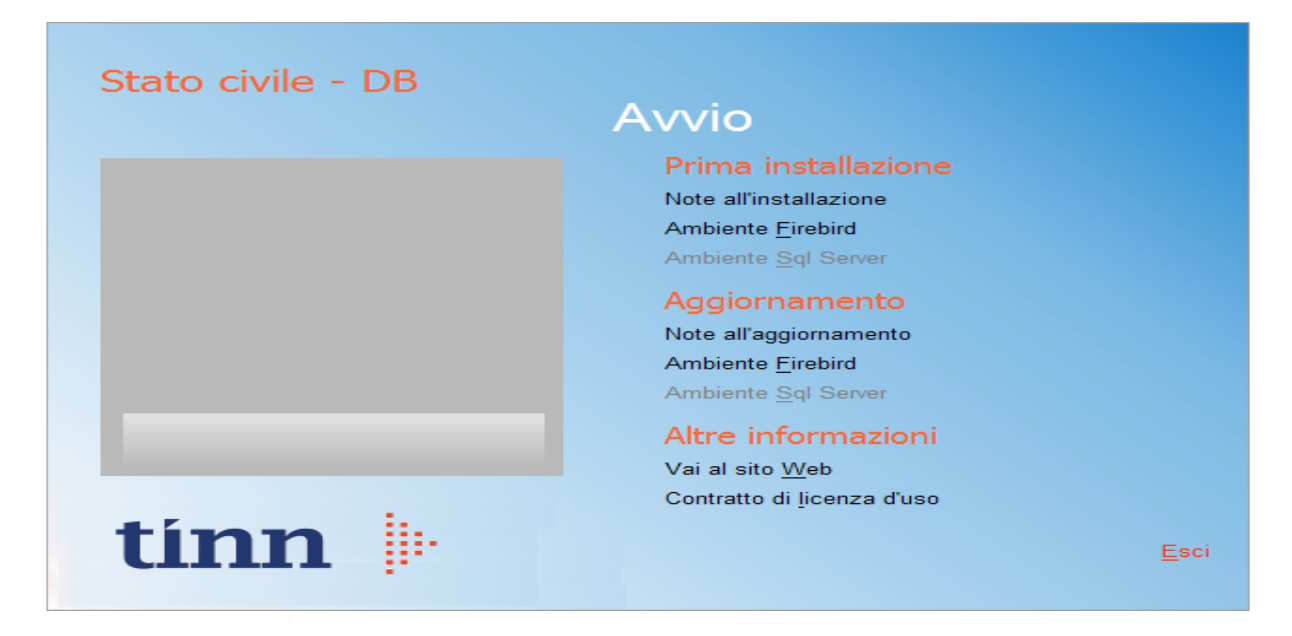

3. Selezionare sotto *Aggiornamento* la voce "Ambiente Firebird"; si presenta la seguente maschera

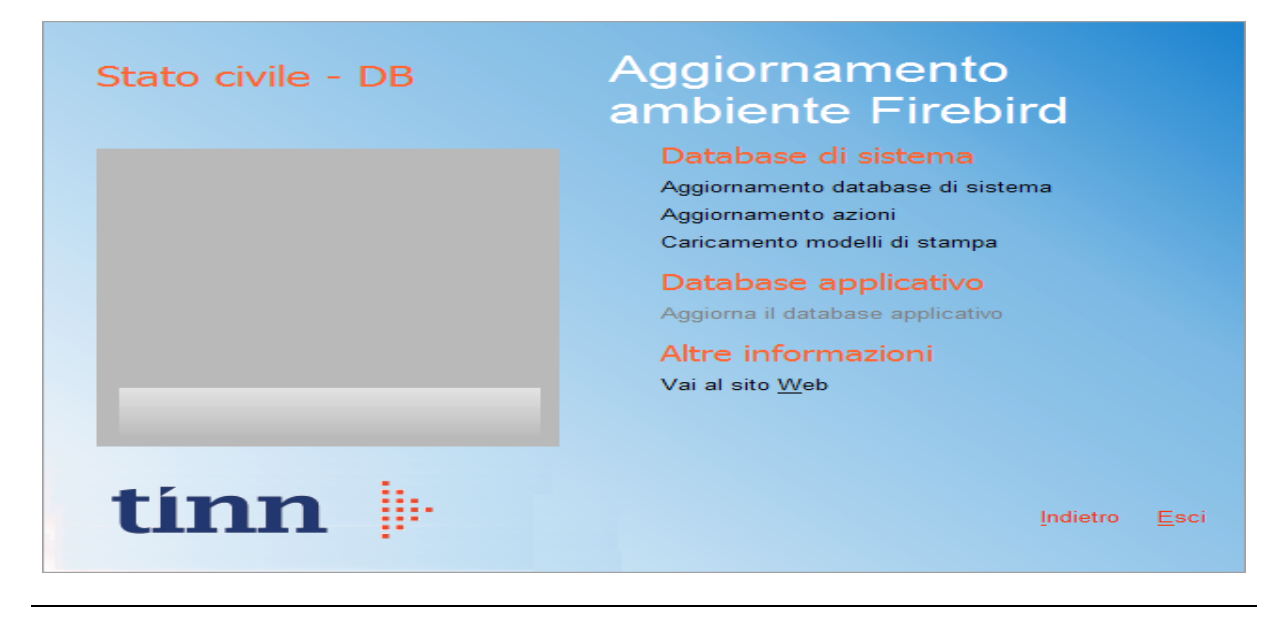

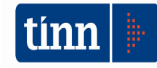

4. Selezionare sotto *Database di sistema* la voce "Caricamento modelli di stampa" e cliccare prima su Sì e poi su OK sui messaggi di conferma; si presenta la seguente maschera

| Caricamento modelli d                                         | stampa      |          |  |  |  |  |  |  |
|---------------------------------------------------------------|-------------|----------|--|--|--|--|--|--|
| Selezione del catalogo su cui eseguire l'operazione richiesta |             |          |  |  |  |  |  |  |
| Catalogo                                                      | Descrizione | ~        |  |  |  |  |  |  |
| DBDEMOG                                                       |             |          |  |  |  |  |  |  |
| ▶ DBSYS                                                       |             |          |  |  |  |  |  |  |
|                                                               |             |          |  |  |  |  |  |  |
|                                                               | Annulla     | elezione |  |  |  |  |  |  |
|                                                               |             |          |  |  |  |  |  |  |

5. Selezionare il database di sistema cliccando sulla riga che indica il Catalogo DBSYS (o comunque il database di sistema) e poi sul pulsante Selezione

| Database Login |                    |                  |  |  |  |  |  |  |
|----------------|--------------------|------------------|--|--|--|--|--|--|
|                | Database:          | Connection       |  |  |  |  |  |  |
|                | <u>U</u> ser Name: | sysdba           |  |  |  |  |  |  |
|                | Password:          |                  |  |  |  |  |  |  |
|                |                    | <u>QK</u> Cancel |  |  |  |  |  |  |

6. Se si presenta la maschera di Login, inserire la Password (normalmente masterkey) e poi cliccare su OK; in ogni caso al termine del caricamento si presenta la maschera di conferma dell'operazione terminata.

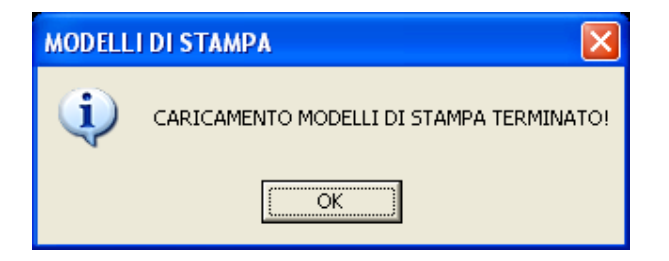

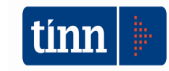

### 4 FUNZIONI AGGIUNTE O MODIFICATE

### 4.1 Stato civile

### ► Stato civile / Disposizione Anticipata di Trattamento (Legge 219/2017)

- Aggiunta la funzione che consente di gestire il registro cronologico delle DAT ricevute dal comune e di stampare al disponente la ricevuta di consegna delle disposizioni.

| 🚥 DISPOSIZIONI ANTICIPATE DI TRATTAMENTO - Stato civile - Servizi demografici |               |              |           |       |       |              |   |           |                |                 |    |
|-------------------------------------------------------------------------------|---------------|--------------|-----------|-------|-------|--------------|---|-----------|----------------|-----------------|----|
| Finestra Opzioni                                                              | Dati G        | uida         |           |       |       |              |   |           |                |                 |    |
|                                                                               | X             | 9            | Q         | +     | +     |              |   |           |                |                 | -  |
| Registro disposizioni anticipate di trattamento (DAT)                         |               |              |           |       |       |              |   |           |                |                 | 8  |
| Cognome e Nome                                                                |               |              |           |       |       |              |   |           | Sess           | 0               | ]  |
| Luogo nascita                                                                 |               |              |           |       |       | Data nascita |   |           |                |                 |    |
| Indirizzo                                                                     |               |              |           |       |       |              |   |           |                |                 |    |
| Data registrazione                                                            | 11            | 15 N         | I. protoc | ollo  |       |              |   | Data revo | ica o modifica | // [15          | )  |
| l Fiduciario                                                                  |               |              |           |       |       |              |   |           |                |                 |    |
| Indirizzo                                                                     |               |              |           |       |       |              |   |           |                |                 |    |
| Il Fiduciario                                                                 |               |              |           |       |       |              |   |           |                |                 |    |
| Indirizzo                                                                     |               |              |           |       |       |              |   |           |                |                 |    |
| Annotazioni                                                                   |               |              |           |       |       |              |   | ~         |                | Stampa ricevuta |    |
|                                                                               |               |              |           |       |       | Elenco       |   |           |                |                 |    |
| Trascinare qui le i                                                           | colonne per e | effettuare i | i raggrup | pamer | nto   |              |   |           |                |                 |    |
| N. 💌 Data                                                                     | registrazione | 💌 N. pi      | rot. 💌    | Cod.  | 🔽 Cog | nome         | - | Nome      |                | 💌 Luogo nasci   | ta |
|                                                                               |               |              |           |       |       |              |   |           |                |                 |    |
|                                                                               |               |              |           |       |       |              |   |           |                |                 |    |
| Nessun dato visualizzato                                                      |               |              |           |       |       |              |   |           |                |                 |    |
|                                                                               |               |              |           |       |       |              |   |           |                |                 |    |
|                                                                               |               |              |           |       |       |              |   |           |                |                 |    |
| •                                                                             |               |              |           |       |       |              |   |           |                |                 | ►  |
|                                                                               |               |              |           |       |       |              |   |           |                |                 | .: |

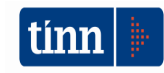